找回教育 ID 及重置密码使用说明

一、重置密码

① 在网站登录界面点击重置密码功能,页面跳转到重置密码界面,在打开的界面中选择相应的用户类型选择学生。

② 填写相应学生信息,填写完毕后,点击下一步,录入需要重置的新密码,进行确认后, 完成密码重置。

| 4写信意      |    |   |                                       |
|-----------|----|---|---------------------------------------|
| 用户典型。     | 91 |   |                                       |
| 学校所属区县,   |    |   | * 教育局外國認識                             |
| 教育10号。    |    |   |                                       |
| 用户真实姓名。   |    |   |                                       |
| 学校名称。     |    | 2 | "请在下拉框中选择地区装理后 选择学校信息                 |
| 所在年级,     | 1  | 2 | "请在下拉糯中选择学校输售后选择年级销售                  |
| 新在毗纽。     | L  | 2 | *请在下拉框中选择年级信息后选择相级信息                  |
| 三个简疵简学姓名。 |    |   |                                       |
| 出生日期。     |    | - | 1请在绅士的日历中选择王曰。如于王编入请获指式编入例 2016-01-01 |

二、找回教育 ID

① 在网站登录界面点击找回教育 ID 并重置密码功能,页面跳转到找回教育 ID 并重置密码界面,在打开的界面中选择相应的用户类型,学生。

② 填写相应学生信息,填写完毕后,点击下一步,系统核对信息无误后显示用户教育 ID。

## 北京市教育认证中心统一安全认证门户

| 用户类型,     | 学生   |     |                                      |
|-----------|------|-----|--------------------------------------|
| 举拉所覆区县,   | -请选择 |     | 建活得所推过县                              |
| 用户真实地名。   |      | Δ   |                                      |
| 举权名称:     | C    | 1   | "请在下校餐中选择地区和银车,送每学校放展                |
| 所在年级。     |      | 4   | "请在下总督中达探学相信思乐,这样年初信息                |
| 所在语语,     |      | 4   | "请在下台楼中当楼中的理想是这条的情况                  |
| 三个周期间学组名: |      |     |                                      |
| 出生日期。     |      | 100 | ·清石牌出的日前中语将生日。如手工能入清排档式能入前2010-01-01 |

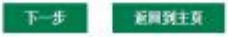